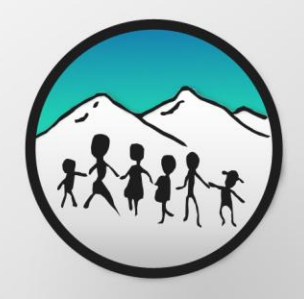

# 

## ACUMEN developers

User Manual

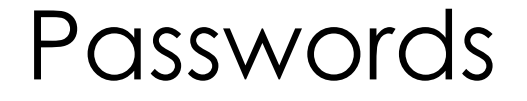

Twitter UN: IDANRV Twitter PW: idanrv1

Thank You

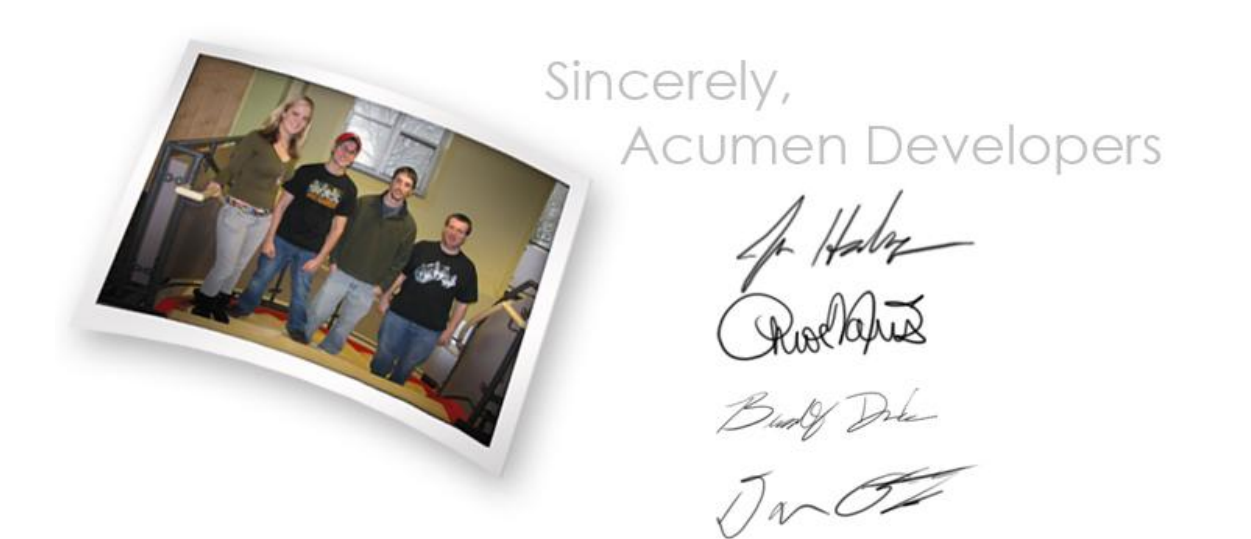

#### USER'S MANUAL TABLE OF CONTENTS

| 1.1    | System Overview                                                                        | 4      |
|--------|----------------------------------------------------------------------------------------|--------|
| 1.2    | DEFINITIONS & ACRONYMS                                                                 | 4      |
| 1.3    | References                                                                             | 4      |
| 2.0    | INSTALLATION                                                                           | 5      |
| 2.1    | UNPACKING WORDPRESS AND ITS FILES                                                      | 5      |
| 2.2    | 5 minute Install                                                                       | 5      |
| 2.3    | GENERAL SITE SETTINGS                                                                  | 6      |
| ON     | THE LEFT HAND SIDEBAR LOOK FOR A OBJECT BOX LABELED "USERS" WHEN YOU CLICK ON THE      |        |
| BOX    | A SUBDIRECTORY WILL APPEAR AND THE "ALL USERS" PAGE WILL LOAD. IF YOU SELECT THE       |        |
| "Yo    | OUR PROFILE" IN THE LIST ON THE LEFT SIDEBAR YOUR USER PAGE WILL APPEAR. SCROLL TO THE |        |
| вот    | TOM TO CHANGE YOUR PASSWORD.                                                           | 6      |
| CLI    | CK "UPDATE PROFILE" TO SAVE CHANGES                                                    | 6      |
| 3.0    | CONTENT MANAGEMENT SYSTEM (WORDPRESS)                                                  | Q      |
| 3.0    | LOCCINC ON                                                                             | о<br>Я |
| 3.1    | System Menii                                                                           | 8      |
| 3.2    | Δημικό Αδατιζί ε                                                                       | g      |
| 3.5    | DI LICING & THE SIDERAD                                                                | g      |
| 5.4    | I LOGING & THE SIDEDAK                                                                 | ,      |
| 4.0    | FACEBOOK 1                                                                             | 2      |
| 4.1    | Overview1                                                                              | 2      |
| 4.2    | GETTING STARTED1                                                                       | 2      |
| 4      | .3 Things to do on Facebook1                                                           | 2      |
| 5.0    | TWITTER 1                                                                              | 5      |
| 6.0    | MISSIONFISH 2                                                                          | 8      |
| 7.0 AI | DDITIONAL SYSTEM INFORMATION                                                           | 1      |
| 7.1    | PROCESS MODEL                                                                          | 1      |

#### 1.0 GENERAL INFORMATION

#### 1.1 System Overview

A homepage, Facebook, Twitter, and MissionFish account and interlinking their social networking presence. The Twitter and Facebook accounts will allow people who visit these accounts to be informed about upcoming events and updates either sponsored or advocated by our client. The MissionFish account will allow this non-profit organization to receive donations via online transactions supported by eBay. The website will serve as a portal, providing direction to the social networking sites, MissionFish, and will also provide news and upcoming events.

#### 1.2 Definitions & Acronyms

- HTML: Hyper-Text Markup Language
- IDA: Intellectual Disabilities Agency
- IDANRV: Intellectual Disabilities Agency of the New River Valley
- PS: Photoshop
- DW: Adobe Dreamweaver
- CMS: Content Management System
- PHP: PHP Hypertext Processor
- W3C: World Wide Web Consortium
- SQL: Structured Query Language
- CSS: Cascading Style Sheets
- API: Application Programming Interface

#### 1.3 References

www.radford.edu/softeng18 http://www.idanrv.org/ http://ww.wordpress.org Software Engineering 8th Edition, Sommerville

#### 2.0 INSTALLATION

#### 2.1 Unpacking WordPress and its Files

Unzip Wordpress.zip into your host directory (ie http://www.site.com ) Wordpress will unzip as its own subdirectory (ie <u>http:///www.site.com/wordpress</u>), just move the files within this subdirectory to your host directory. All files must be set to public in order to run the installer.

Once everything is unzipped move the "Themes" and "Plugins" folder to the "wp-content" folder

#### 2.2 5 minute Install

After successful migration of all files you are now ready for the 5 minute install. To begin the install just access your host directory (<u>http://www.site.com</u>) and follow the prompts to begin, if for some reason your install does not start from the host directory automatically you can run the installation file manually by visiting <u>http://example.com/wp-admin/install.php</u>

#### The Important Screen:

| Below you should enter your database connection details. If you're not sure about these, contact your host. |           |                                                                                        |  |  |  |
|----------------------------------------------------------------------------------------------------|-----------|----------------------------------------------------------------------------------------|--|--|--|
| Database Name                                                                                               | wordpress | The name of the database you want to run WP in.                                        |  |  |  |
| User Name                                                                                                   | username  | Your MySQL username                                                                    |  |  |  |
| Password                                                                                                    | password  | and MySQL password.                                                                    |  |  |  |
| Database Host                                                                                               | localhost | 99% chance you won't need to change this value.                                        |  |  |  |
| Table Prefix                                                                                                | wp_       | If you want to run multiple WordPress installations in a single database, change this. |  |  |  |
| Submit                                                                                                    |           |                                                                                        |  |  |  |

The above display is a screen showing your settings for the database Wordpress will be interacting with. Here you can assign which database Wordpress will talk to as well as the username and password Wordpress will use too log into your mySQL database. Acumen recommends assigning Wordpress its own unique account (not an admin or global user) in case of a security breach

#### 2.3 General Site Settings

Congratulations! At this point you have successfully installed Wordpress and have been given a user name and arbitrary password. Proceed to log into the main site.

First things First: change your password to something you can remember.

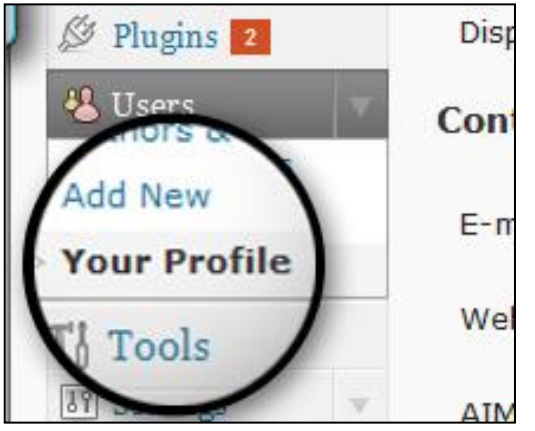

On the left hand sidebar look for a object box labeled "Users" When you click on the box a subdirectory will appear and the "All Users" page will load. If you select the "Your Profile" in the list on the left sidebar your user page will appear. Scroll to the bottom to change your password.

#### Click "Update Profile" to save changes.

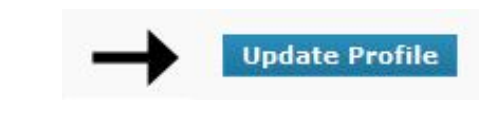

#### Themes

In this segment a user will learn how to change their current theme to the one developed for the IDA. To begin, select the "**Appearance**" option on the left sidebar again. Once clicked a submenu will appear, select the "**Themes**" option. You should be on a page that looks similar to this:

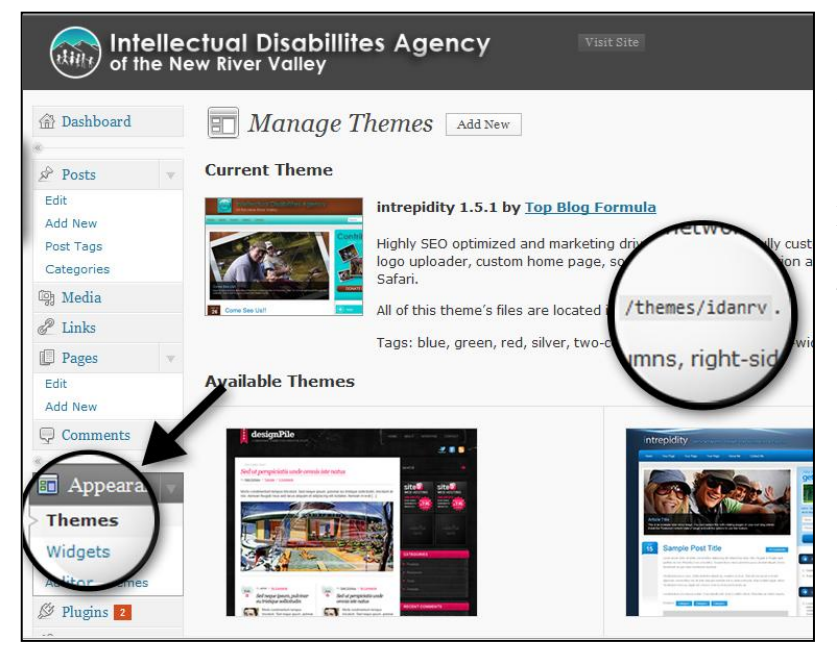

The theme were looking for is called "Intrepidity", look for the brown screenshot similar to the one in the picture. Also check the "**All of this themes files are located at:** /**themes/idanrv**" to confirm that you have the correct theme.

If Intrepidity does not display on this screen then double check the **wp\_content/themes** folder to make sure the transfer of the theme was successful.

#### Last Adjustments

Your website should be sporting its new theme however; you're probable noticing that a few of the elements are just off. This last section will help a user disable these small bugs.

You will now have a new option on the left sidebar called "**My Theme**." On click a submenu will appear consisting of: **Design, Settings, Homepage, Option/signup Form**, and **Landing page**. The page your currently on should be "Design" Click settings and under **Socialize Icons** input the following information:

#### Twitter: http://www.twitter.com/idanrv Facebook: http://www.facebook.com/#!/pages/Intellectual-Disabilities-Agency/10150100630900371

| Your twitter URL:       | http://www.twitter.com/idanrv               |
|-------------------------|---------------------------------------------|
|                         | Eg. http://twitter.com/username             |
| Your facebook URL:      | http://www.facebook.com/#!/pages/Intellectu |
|                         | Eg. http://www.facebook.com/xxxxxx          |
| YouTube URL:            |                                             |
|                         | Eg. http://www.youtube.com/user/xxxxxx      |
| RSS feed URL:           |                                             |
|                         | Eg. http://www.yourblog.com/feed/           |
| Enter Links to Your Twi | tter, Facebook, and RSS feeds.              |

Afterwards click on the **option/signup form** under the upload an image: click browse and then proceed to click on "donationboxpic.png" in your images folder inside the CD. Final settings should look like this:

| Email Optin / Newsletter Sig                                                                                 | jn Up                                  |                |
|----------------------------------------------------------------------------------------------------|----------------------------------------|----------------|
| Would you like to collect email a                                                                            | ddress? Show an optin form?            |                |
| 🗿 Yes 🔘 No                                                                                                   |                                        |                |
| 1. Would you like to upload an i                                                                             | mage (i.e. eBook cover graphic)?       | Current image: |
| 💿 Yes 🔘 No                                                                                                   |                                        |                |
| Jpload an image:                                                                                             | Browse Align: Center -                 |                |
| 2. Teaser message (HTML ok):                                                                                 |                                        | 420            |
| 2. Teaser message (HTML ok):                                                                                 |                                        |                |
| <ol> <li>Leaser message (HTML ok);</li> <li>De une mestate bide the "Only"</li> </ol>                        |                                        |                |
| <ol> <li>Ieaser message (HTML ok);</li> <li>Do you want to hide the "Get</li> <li>Optin HTML code</li> </ol> | This First" message on the form?   Yes | No             |

Lastly click "Settings" on the left sidebar and proceed and clear the blog title and tagline.

#### 3.0 CONTENT MANAGEMENT SYSTEM (WORDPRESS)

#### 3.1 Logging On

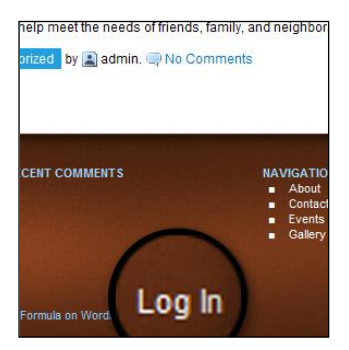

The very last line rendered on the website has an option to "Log in"

This option brings you to our Log-In page which will then let you into the administration menu

#### 3.2 System Menu

| Inte        | ellec<br>e Ne | tual Disabillites Agency<br>w River Valley                                                                        |                               |                   |
|-------------|---------------|----------------------------------------------------------------------------------------------------|-------------------------------|-------------------|
| 🏦 Dashboard |               | 👚 Dashboard                                                                                                    |                               |                   |
| Posts       |               | Right Now                                                                                                    | ~                             | QuickPress        |
| Edit        |               | Glance                                                                                                    |                               | Title             |
| Add New     |               | 2 Posts                                                                                                    | O Comments                    | Upload            |
| Post Tags   |               | 4 Pages                                                                                                    | O Approved                    | Content           |
| Categories  |               | 2 Categories                                                                                                    | O Pending                     |                   |
| ugg Media   |               | O Tags                                                                                                    | O Spam                        |                   |
| de Links    |               | The intronidity with 5 Widgets                                                                                    | Change Theme                  | Tags              |
| D Pages     |               | Yolpere using WordPress 2.9.2                                                                                     | Strange many                  | Save              |
| Comments    |               | For the using wordthess close.                                                                                    |                               |                   |
| 4           |               | Recent Comments                                                                                                   |                               | Recent Drafts     |
| Appearance  |               | No. of the second second second second second second second second second second second second second second se   |                               | There are no dr   |
| 🖉 Plugins 💈 |               | No comments yet.                                                                                                  |                               |                   |
| 🖑 Users     |               | An and the state                                                                                                  |                               | WordPress Dev     |
| Tools       |               | Incoming Links                                                                                                    |                               | WordCamp San I    |
| 39 Settings |               | Jacob Gube linked here saying, "I just have one problem                                                           | m, I followed the tutorial t" | A week from toda  |
|             |               | Franco linked here saying, "Quando acesso ao link: http:<br>Pudianezh's Plans linked here saying, "Pust legin adm | p://localhost/wordpress/"     | general enthusias |
| 💮 My Theme  |               | http://localhost/wor"                                                                                             | iin ada di link:              | of people using W |

The Wordpress Control Panel is a powerful tool that is designed to keep the latest information, news, and developments at your fingertips. Because wordpress is so dynamic and evolving Acumen highly suggests that you visit:

#### http://codex.wordpress.org/Working\_with\_WordPress

#### 3.3 Adding a Article

Under "**Posts**" Click "**Add new**" this will bring up the new Article Creation menu. It should look like this:

| tual Disabillites Agency Visit Site<br>v River Valley                               | Edit Posts 🔹 Howdy, admin   Turbo   Log G                                                                                                    |
|-------------------------------------------------------------------------------------|----------------------------------------------------------------------------------------------------|
| Add New Post                                                                        | Screen Options = Hel                                                                                                    |
| Title                                                                               | Publish                                                                                                    |
| upload/Insert  imk b-quote del ins img ul ol li code more lookup close tags content | Save Draft     Preview       Status: Draft Edit     Visibility: Public Edit       Image: Publich immediately Edit     Image: Publich immediately Edit       Post Tags     Add new tag       Add new tag     Add       Separate tags with commas.     Choose from the most used tags in Post |
| Word count: 0                                                                       | Tags                                                                                                    |
| Excerpt                                                                             | Categories                                                                                                    |
|                                                                                     | All Categories Most Used                                                                                                    |

The site uses a text editor that is fairly common, you have access to buttons that format text (like in Microsoft Word) and a option at the top to insert various forms of media including: Pictures, video, and music. Some of the things you're probably not too familiar with:

**Excerpt:** are smaller "summaries" of the article that are used in the homepage and in rss feeds. For this website we did not make use of excerpts.

**Post Tags:** Post tags are search keywords that you can manually add to an article. Wordpress automatically index's the post for local search by using the content presented inside of it and tags are a good way of returning the given article for a vague query.

**Categories:** Categories are how the CMS files the article. Users can search and make queries on given categories.

**Custom Fields:** Custom Fields are fields that a directly associates an article with a widget function. For example the custom fields "**articleimg**" and "**featuredtext**" are two fields required for an article to be featured

#### 3.4 Plugins & the Sidebar

Plugins are external pieces of code that can increase the amount of interactivity and content within a given blog. One of the Plugins included in your CD is featured content box that is highly recommended (though is not required). The other highly recommend plug in is the branded admin. To activate both just click "Activate"

|    | Plugin                     | Description                                                                                                    |
|----|----------------------------|----------------------------------------------------------------------------------------------------|
|    | Akismet                    | Akismet checks your comments against the Akismet web service to see if they review the spam it catches under "Comments." To show off your Akismet state plugin.     |
|    | Activate   Edit   Delete   | Version 2.2.7   By Matt Mullenweg   Visit plugin site                                                                                                    |
|    | Branded Admin              | Display custom header & footer in the WordPress Admin area. Now 2.7.x comp                                                                                          |
|    | Deactivate   Edit          | Version 1.2   By Kerry Webster   Visit plugin site                                                                                                    |
|    | Featured Content Gallery   | Used to create a customizable rotating image gallery anywhere within your Wo support.                                                                               |
|    | Deactivate   Edit          | Version 3.2.0   By iePlexus   Visit plugin site                                                                                                    |
|    | Hello Dolly                | This is not just a plugin, it symbolizes the hope and enthusiasm of an entire ge<br>Dolly. When activated you will randomly see a lyric from Hello, Dolly in the up |
|    | Activate   Edit   Delete   | Version 1.5.1   By Matt Mullenweg   Visit plugin site                                                                                                    |
|    | jQuery Lightbox            | Used to overlay images on the current page. Original jQuery Lightbox by Balu                                                                                        |
|    | Activate   Edit   Delete   | Version 0.9   By Pedro Lamas   Visit plugin site                                                                                                    |
|    | Lazyest Gallery            | Easy Gallery management plugin for Wordpress with automatic creation of thu                                                                                         |
|    | Activate   Edit   Delete   | Version 0.16.2.1   By Brimosoft   Visit plugin site                                                                                                    |
|    | My Brand                   | Enables You to Customize the Login Page. Add Backgrounds, Form BG's, Font<br>Browser. Built-in RGB Color Picker. Uses the Built-in WP Gallery, ThickBox and         |
|    | Activate   Edit   Delete   | Version 1.2   By Kris Jonasson   Visit plugin site                                                                                                    |
| Th | ere is a new version of My | Brand available. View version 1.3 Details or upgrade automatically.                                                                                                 |
|    | Twitter for Wordpress      | Displays your public Twitter messages for all to read. Based on Pownce for Wo                                                                                       |
|    | Deactivate   Edit          | Version 1.9.7   By Ricardo González   Visit plugin site                                                                                                    |

| <ul> <li>Select here to use category selection</li> </ul> | Select here to use individual post or page IDs                                    |
|-----------------------------------------------------------|-----------------------------------------------------------------------------------|
| Category Name:                                            | Post or Page IDs (comma separated no spaces):                                     |
| Featured                                                  |                                                                                   |
| Number of Items to Display:<br>3                          | Check here to randomize post/page ID display                                      |
| Gallery Style - Choose your gallery size and c            | colors:                                                                           |
| Gallery Width in Pixels:                                  | Gallery Border Color (#hex or color name):                                        |
| 585                                                       | gray                                                                              |
| Gallery Height in Pixels:                                 | Gallery Background Color (#hex or color name):                                    |
| 335                                                       | black                                                                             |
| Text Overlay Height in Pixels:                            | Gallery Text Color (#hex or color name):                                          |
| 90                                                        | white                                                                             |
| Slide Transition Times and Other Options -                | Choose your slide and fade duration, carousel button name and text overlay word o |
| Slide Display Duration (milliseconds):                    | Carousel Button Name:                                                             |
| (Default: 9000 milliseconds / 9 seconds)                  | (Default: "Featured Content")                                                     |
| Slide Fade Duration (milliseconds):                       | Number of Words in Text Overlay:                                                  |
|                                                           | 30                                                                                |
|                                                           | (Defaulty 100 words)                                                              |

The above picture is the settings for the featured content gallery (those not shown can be left at default). Once the FCG is activated its menu will appear in the "**settings**" bar

#### Sidebar and Footers(Widgets under Appearance)

The sidebar and footers menu provide a dynamic way to change the look and feel of your website. To change what each corresponding division holds just drag and drop the given function

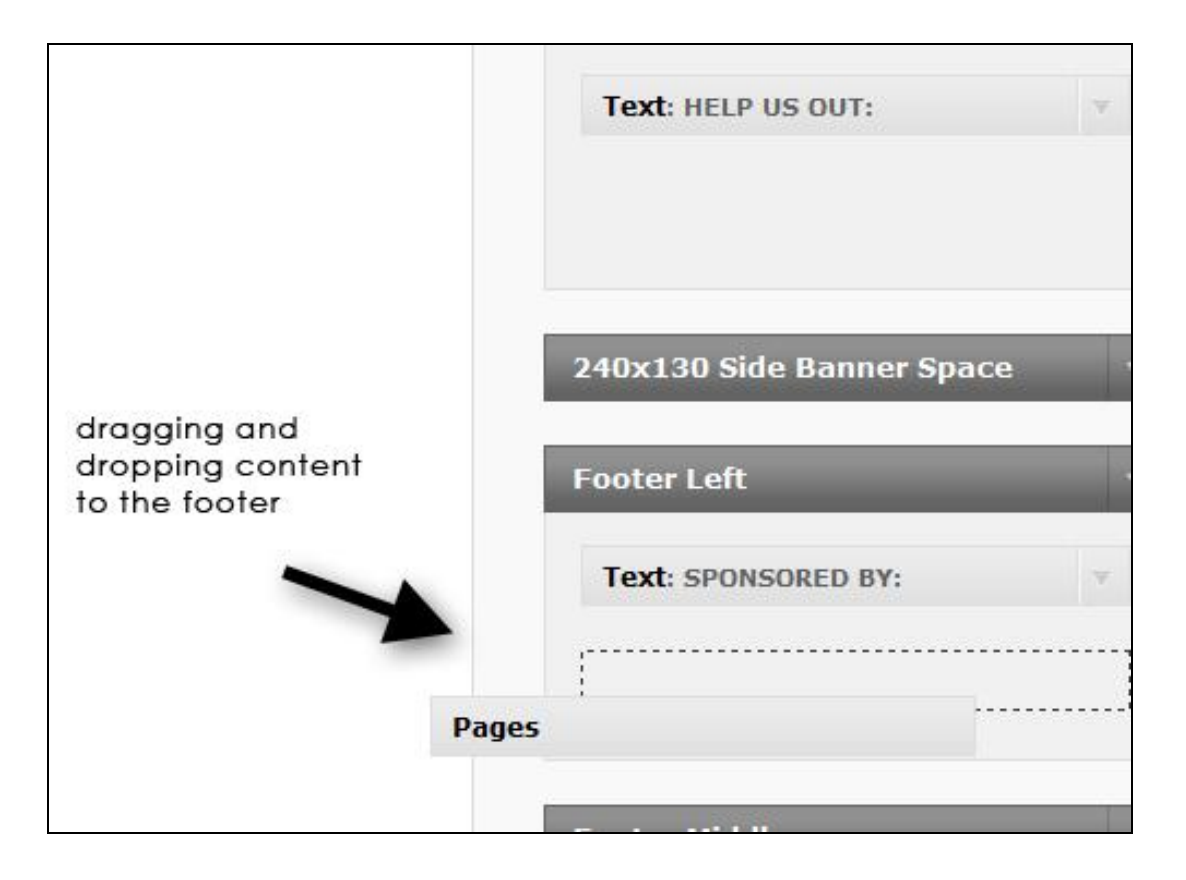

#### 4.0 FACEBOOK

#### 4.1 Overview

The Facebook page will serve as an efficient means of broadcasting any updates, information, events, and news. The main intention of the Facebook is to broaden the web presence of the IDA in an interactive manner. Facebook offers a variety of tools and functions that can be broadcasted to any users interested in interacting with the IDA Facebook. Any individual who is a Facebook user will have access to the IDA Facebook, and will have the ability to publicly or privately interact the IDA page.

Facebook is considered by most to be easily adaptable and reliable. However; it is not uncommon for Facebook to change the user interface, resulting in minimal relearning of the Facebook processes.

#### 4.2 Getting Started

If an IDA administrator chooses to log on, he/she must enter the homepage and give their email and password. If the password has been forgotten, Facebook will send you an email with the password.

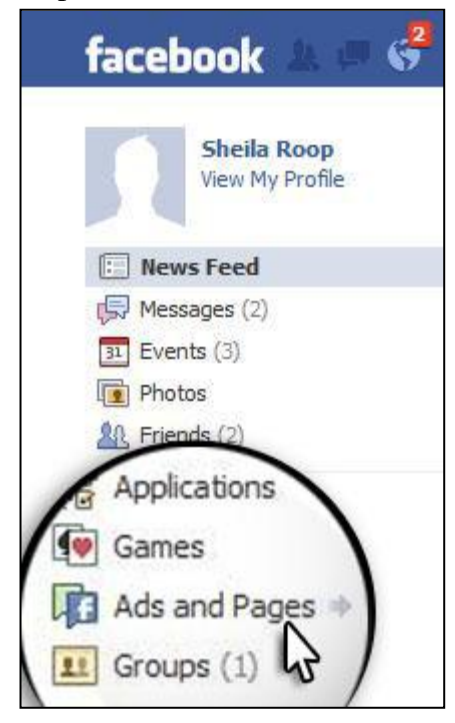

Any individual listed as an administrator on the IDA Facebook page has the power to edit information on the IDA Facebook. There is no log in process for the IDA Facebook. An administrator must log on to their own personal Facebook. Once logged on, they can click the "Ads and Pages" option on their home page. From there, there are several options an administrator has to choose from in regards to the IDA fan page.

In the case of adding a new administrator to the IDA Facebook, a current administrator would log on and click the "Ads and Pages" option. On that page, there is a list of current administrations, and a link that says "add". Click on the "add" link. A box will pop up requesting the name of the individual whom you wish to add as an administrator. In order to add an administrator to the IDA page, they must already be a Facebook friend to whoever is adding them as an administrator.

#### 4.3 Things to do on Facebook

Once an administrator has successfully logged on, Facebook will direct them to their homepage, along with notifying them of any new notifications. The notifications will alert the IDA of any new wall posts, messages, picture comments, events, and all feedback from IDA fans. There are several ways to respond to different types of notifications:

• If a fan leaves a comment on the IDA wall, an administrator can respond by clicking the "comment" link below the posted comment. This is a public form of responding to a fan.

|                                                                                                    | Intellecty Sabilities Ager                                                                                              | Agency                                                                                                    |  |  |
|----------------------------------------------------------------------------------------------------|----------------------------------------------------------------------------------------------------|----------------------------------------------------------------------------------------------------|--|--|
| _ (title)                                                                                                    | Wall Photos Disc                                                                                                    | cussions Events +                                                                                                    |  |  |
| Edit Page                                                                                                    | What's on                                                                                                    | 1                                                                                                    |  |  |
| Promote with an Ad                                                                                                    | Trides on A                                                                                                    |                                                                                                    |  |  |
| Suggest to Friends                                                                                                    | Attach: 🎒 📑 📅 🐼                                                                                                    | 11 Everyone - Share                                                                                                    |  |  |
| Check out our upcoming fun(d)<br>raisers! You can register through<br>the website - www.idanrv.org<br>or contact Sheila - 381-0310 | Dominic Lenz As a teena<br>Syndrome, I find the term<br>It suggests that and the<br>And that's what                     | ger with high-functioning Asperger's<br>Intellectually Disabled" incredibly offensive,<br>one sime of autism is automatically stupid,<br>where who doesn't have their head |  |  |
| Insights                                                                                                    | See More                                                                                                    | now anyone tho                                                                                                    |  |  |
| See All                                                                                                    | March 29 at 71 M · Comr                                                                                                 | ment · Li                                                                                                    |  |  |
| 0 <sup>*</sup> <sub>Post Quality</sub>                                                                                             | (diev.) Intel<br>you fee<br>who or al Disa                                                                              | can appreciate how<br>n, it is difficult to say<br>option option option of the say                                                                                         |  |  |
| 0 Interactions<br>This Week                                                                                                    | dollars do waite a n<br>it's being used. In an e                                                                        | their money is going & how<br>mont to do away with the word                                                                                                    |  |  |
| Insights are visible to page admins only.                                                                                          | 'retardation', many stat<br>See More                                                                                    | ites are                                                                                                    |  |  |
| 2 Friends Like This                                                                                                    | April 11 at 3:07pm · D                                                                                                  | Delete                                                                                                    |  |  |
|                                                                                                    | Write a comment                                                                                                    |                                                                                                    |  |  |
| Brad Davis Catherine<br>Lois Kathy<br>Greene                                                                                       | Intellectual Disabilities<br>Beer/Wine Fest & Silent Au-<br>tickets throught the website<br>you for your support! Sheil | Agency Hope to see everyone at the<br>ction on Thursday, May 13! You can get<br>æ - www.idanrv.org or contact me! Thank<br>a                                               |  |  |
| 161 People Like This<br>See All                                                                                                    | Programs Ho<br>www.inthist                                                                                              | we Bage<br>ww.idanv.org<br>ellectual Disabilities Agency of the New River Valley has a long<br>ellectual Disabilities in the New River Valley of Virginia                  |  |  |
|                                                                                                    | wh<br>star                                                                                                    | io have members with intellectual challenges. The agency,<br>rted                                                                                                    |  |  |
| Joanne Nathaniel Franklin                                                                                                    |                                                                                                    | iment + Like + Share                                                                                                    |  |  |
| Mathews David Lawson                                                                                                    | in 2 people like this.                                                                                                  |                                                                                                    |  |  |
| Calhoun                                                                                                    | Write a comment                                                                                                    |                                                                                                    |  |  |
| Deborah Carol Martha<br>H. Heine Ann                                                                                               | Intellectual Disabilities<br>p.m at Blacksburg Country<br>The volunteer Board of Dire                                   | Agency Thursday, May 13 from 6:30 - 8:30<br>Club.<br>ectors will host the 3rd Annual IDA Beer/Wine                                                                         |  |  |
| mcGrady Stallings                                                                                                    | rest & Slient Auction 2010.                                                                                             | nuxeus are \$20/auvance & \$25/at the door.                                                                                                    |  |  |
|                                                                                                    | Come enjoy the sounds of                                                                                                | Kerri Taylor & Company while you sip                                                                                                    |  |  |

• If an administrator chooses to upload any pictures, they may do so by viewing their current pictures and either creating a new album, or uploading them in an existing album.

- If an administrator wishes to send a private message, they may do so by going to an individual's Facebook page and clicking the "send message" link below the default picture of the person they are trying to message.
- If an administrator wishes to post an event, they can do so by clicking the events tab on the IDA homepage, and clicking "create new event".

#### 5.0 TWITTER

#### 1. Overview

Twitter is a social networking website, allowing near-instantaneous update of a user's status to be shared with their friends (termed followers), as well as to receive updates from their friends (called following). In addition, users can create lists of users they want to receive updates from without actually becoming friends with those

users.

twitter

Home Profile Find People Settings Help Sign out

#### 2. Creating an Account

To create an account, a new user needs to provide their full name, their desired username (which will be checked against the Twitter user database), a password, and a valid email address. They must also read through the Terms of Service and the Privacy Policy and check the box that shows they understand it. There is also a checkbox for if the user wishes to receive email updates.

| the Conv<br>idy use Twitter on | your phone? Finish signup now.                                                                                                    | on Twi   |
|--------------------------------|----------------------------------------------------------------------------------------------------|----------|
| Full name                      | 🗢 enter your first and last name                                                                                                    |          |
| Username                       |                                                                                                    |          |
|                                | Your URL: http://twitter.com/ USERNAME                                                                                                    |          |
| Password                       |                                                                                                    |          |
| Email                          |                                                                                                    |          |
|                                | Let others find me by my email address<br>Note: Email will not be publicly displayed                                                                     |          |
| no of Convine                  | Terms of Service                                                                                                    | ,<br>(E) |
| Printable version              | These Terms of Service ("Terms") govern your access<br>to and use of the services and Twitter's websites<br>(the "Services"), and any information, text. | *        |
|                                | By clicking on "Create my account" below, you are agreeing to the Terms of Serv above and the Privacy Policy.                                            | ice      |
|                                |                                                                                                    |          |
|                                | Create my account                                                                                                    |          |

3. Home Page

After logging into their account, the user will be taken to the Home page, which consists of several components detailed as follows

a. Right near the top of the page is the What's Happening box, which is where you type an actual tweet. A tweet is a comment about your status, in 140 characters or less. Once your tweet is composed, you click the Tweet button. Your tweet will then be displayed on the feed underneath the What's Happening box, which also contains information from users you are following and previous posts from yourself.

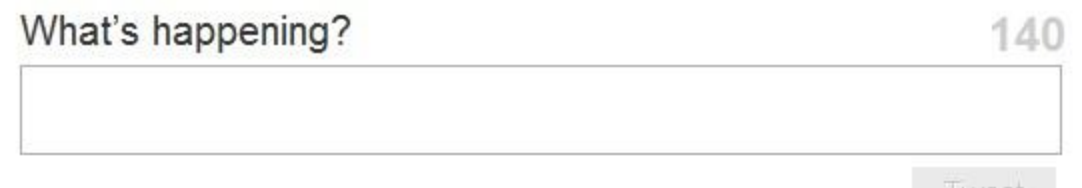

b. As stated above, underneath the What's Happening box is the feed of updates from both other users, as well as tweets you have made. You can also select users to reply to from this feed

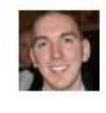

fourzerotwo http://bit.ly/btbzJj The Stimulus Package DLC for Modern Warfare 2 on PC is 10% off on Steam if you pre-order before the May 4th release! 2:24 PM Apr 23rd via CoTweet

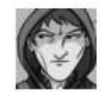

TIMCAD More RDR awesomesauce: http://bit.ly/cjzu2P 12:06 AM Apr 23rd via TweetDeck

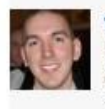

fourzerotwo http://bit.ly/d7tkru - Modern Warfare 2 Matchmaking Update (especially useful to our international players!) via @thevowel #MW2 #xboxlive 3:32 PM Apr 22nd via web

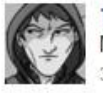

TimCAD Woo, done with tomorrow's comic for real. Time for some Monster Hunter! :D 3:08 PM Apr 22nd via TweetDeck

c. Beside the feed is a sidebar, which contains several important parts of a user's profile, including a count of users you are following, users who are following you, and any listed users you have. It also contains a search bar, allowing you to search for topics by keyword. Underneath that are your lists, which are created to allow a user to get updates from specific users without necessarily following them. To create a list, you need to click on the new list link in the sidebar. This will take you to the list creation page, where you will need to create a name and a description for the list, and then search for people to add to the list. You may also add users you are following, or from any users' profile page. You can also edit a list's name and description, as well as add users to the list later on if needed. Underneath the list section is the Trending Topics section, which displays the most active topics on Twitter at the time.

| DeltaSixTwo                             |       |              |                                             |
|-----------------------------------------|-------|--------------|---------------------------------------------|
| 0 0<br>ollowing followers lister        | d     |              |                                             |
| one-forty<br>n. a place to find Twitter | apps. |              |                                             |
| ome                                     |       |              |                                             |
| DeltaSixTwo                             |       |              |                                             |
| rect Messages                           | 0     |              |                                             |
| vorites                                 |       |              |                                             |
| weets                                   |       |              |                                             |
| arch                                    | Q     |              |                                             |
| c                                       |       | Create a new | / list                                      |
|                                         |       |              |                                             |
| liet View all                           |       | List name    | test?                                       |
| ist view di                             |       |              | lesiz                                       |
| ding: Worldwide                         | ۲     | List link:   | @DeltaSixTwo/test2                          |
| ge                                      |       |              |                                             |
| wplaying                                |       | Description  |                                             |
| bit2                                    |       | Description  | test 2                                      |
| asForEver                               |       |              | 111111111111111111111111111111111111111     |
| romthehood                              |       |              |                                             |
| I Bleber                                |       |              | Under 100 characters, optional              |
| dEboultome                              |       |              |                                             |
| it/mi                                   |       | Privacy      | Public — Anyone can subscribe to this list. |
| ade                                     |       |              | Private Only you can access this list       |
|                                         |       |              |                                             |
| owing                                   | ۲     |              | Lindate list                                |
|                                         |       |              | opuere nor                                  |
| 5 TEED                                  |       |              |                                             |

- d. To tweet to specific users, while typing your tweet, you include @username in your message, and it is both posted to your feed, the users feed, and is included in the users sidebar under the @username link. There is a link for your username as well in the sidebar, directly under the Home link on the sidebar. Clicking this link takes you to a special feed that only includes tweets with your username in them.
   @DeltaSixTwo
- e. Also included in the sidebar at the bottom is an option to subscribe to Twitter's RSS Feed. An RSS Feed allows you to receive updates to a program that supports RSS Feeds. Most internet explorers now support subscribing to RSS Feeds, as well as other social networking services.

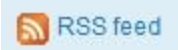

4. Your Profile page contains all the information specific to your profile, including your user photo, your number of followed users, users following you, and lists. It also shows your favorite tweets, which you select by clicking the star beside a tweet.

| DeltaSixTwo |           | Name Dan<br>3 0 0<br>following followers listed | i |
|-------------|-----------|-------------------------------------------------|---|
| рното       |           | Tweets                                          | ( |
| That's you! | ≣ Lists ▼ | Following                                       |   |

5. To find other users on Twitter, you first need to click on the Find People link on the menu bar. This takes you to the main page for locating users on Twitter. You are presented with several options, the first of which allows you to search for users by their Twitter names.

#### Find accounts and follow them.

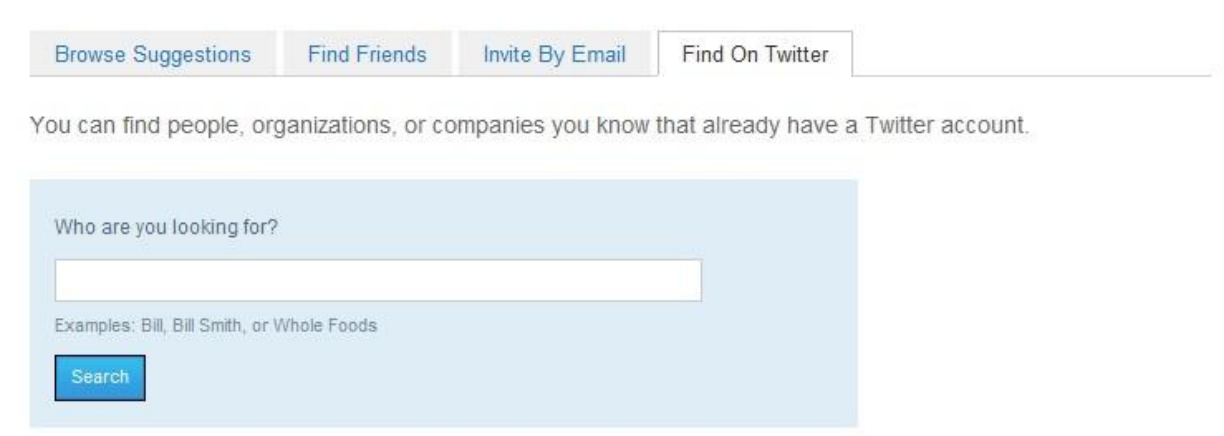

The second tab allows you to invite a user by their email address, which will send the invite to their email.

| Browse Suggestions           | Find Friends         | Invite By Email          | Find On Twitter |  |
|------------------------------|----------------------|--------------------------|-----------------|--|
| u can invite folks by s      | ending them an e     | email. See what you      | I'll send them. |  |
|                              |                      |                          |                 |  |
| Enter some email addre       | sses:                |                          |                 |  |
|                              |                      |                          |                 |  |
|                              |                      | *                        |                 |  |
|                              |                      | *                        |                 |  |
|                              |                      |                          |                 |  |
|                              |                      | *                        |                 |  |
| Separate multiple email addr | esses with commas, e | x: joe@twitter.com.jane( | ⊉twitter.com    |  |

#### The next tab allows you to find any of your email contacts that may be on Twitter.

| Browse Suggestions                    | Find Friends           | Invite By Email                                                           | Find On Twitter                                                    |                                                                                                    |
|---------------------------------------|------------------------|---------------------------------------------------------------------------|--------------------------------------------------------------------|----------------------------------------------------------------------------------------------------|
| /lany of your friends and c           | olleagues already      | use Twitter. Find and                                                     | I follow them.                                                     |                                                                                                    |
| Find your contacts from<br>Your email |                        | email                                                                     |                                                                    | Email Security<br>We don't store your login and your                                                                 |
| Y? Yahoo                              | hau                    | irach@yahoo.com                                                           |                                                                    | password is submitted securely. We store email addresses from this import to                                         |
| AOL                                   | Your                   | password                                                                  |                                                                    | help you connect with other Twitter<br>users. We won't email these addresses<br>without your permission. Learn more. |
|                                       |                        | Find your fi                                                              | riends                                                             |                                                                                                    |
|                                       | Scar<br>alrea<br>any o | i your email address<br>dy using Twitter. Seli<br>of the friends you find | book or contacts to<br>ect an email service<br>to add their Tweets | discover which of your friends are<br>from the list to the left. Follow<br>to your Home <b>timeline</b> .            |

You can also select the Browse Suggestions tab, which shows general categories and allows you to find users who share your interests.

| Browse Suggestions        | Find Friends        | Invite By Email       | Find On Twitter                                        |
|---------------------------|---------------------|-----------------------|--------------------------------------------------------|
| ok who else is here! Foll | low the ones you li | ke.                   |                                                        |
| Art & Design              |                     |                       |                                                        |
| Books                     |                     | Browee Su             | agestions                                              |
| Business                  |                     | DIOWSC Su             | yyesuons                                               |
| Charity                   | Selec               | ct the topics you are | interested in. Find a few people you want to hear      |
| Entertainment             | from,               | then follow them. W   | hen you <b>"follow"</b> someone, each time they tweet, |
| Family                    | youli               | see their tweets on   | your Twitter Home page. You can tollow or unfollow     |
| Fashion                   | Source              | ios anyunio.          |                                                        |
| Food & Drink              |                     |                       |                                                        |
| Funny                     |                     |                       |                                                        |
| Health                    |                     |                       |                                                        |
| Music                     |                     |                       |                                                        |
| News                      |                     |                       |                                                        |
| Politics                  |                     |                       |                                                        |
| Science                   |                     |                       |                                                        |
| Sports                    |                     |                       |                                                        |
| Staff Picks               |                     |                       |                                                        |
| Staff Picks for Haiti     |                     |                       |                                                        |
| Technology                |                     |                       |                                                        |
| Travel                    |                     |                       |                                                        |
| Twitter                   |                     |                       |                                                        |

6. The Settings section contains most of the information for your profile and account, and is where you can actually edit that information. Upon clicking the Settings link in the menu bar, you will be taken to the Account page, where you can edit your username, your email address, select whether you want other users to be able to find you by your email, change your language, select your time zone, add a location to your tweets, and select if you want only approved users to be able to view your tweets. Clicking the Save button will save and apply your changes.

| DeltaSix         | Two's settings                                                                                                    |                                                                                                    |
|------------------|----------------------------------------------------------------------------------------------------|----------------------------------------------------------------------------------------------------|
| Account Passwo   | rd Mobile Notices Profile Design                                                                                                    |                                                                                                    |
| Name<br>Username | Dan<br>You can change your name on your profile settings.<br>DeltaSixTwo No spaces, please.<br>Your URL: http://twitter.com/DeltaSixTwo                                                                                                    | Account<br>From here you can change your basic<br>account info, fill in your profile data,<br>and set whether you want to be<br>private or public.                           |
| Email            | haurach@yahoo.com  Let others find me by my email address Note: email will not be publicly displayed                                                                                                    | Tips<br>Filling in your profile information will<br>help people find you on Twitter. For<br>example, you'll be more likely to turn up<br>in a Twitter search if you've added |
| Language         | English   What language would you like to Twitter in?                                                                                                    | your location or your real name.<br>Change your Twitter user name<br>anytime without affecting your existing<br>tweets, @replies, direct messages, or                        |
| Time Zone        | (GMT-05:00) Quito 🗸                                                                                                    | other data. After changing it, make<br>sure to let your followers know so<br>you'll continue receiving all of your<br>messages with your new user name                       |
| Tweet Location   | Add a location to your tweets<br>Ever had something you wanted to share ("fireworks", "party", "ice cream<br>truck", or "quicksand") that would be better with a location? By turning<br>on this feature, you can include location information like neighborhood,<br>town, or exact point when you tweet.<br>When you tweet with a location, Twitter stores that location. You can<br>switch location on/off before each tweet and always have the option to<br>delete your location history. Learn more | Protect your account to keep your<br>tweets private. Approve who can<br>follow you and keep your tweets out<br>of search results.                                            |
|                  | You may delete all location information from your past tweets.<br>This may take up to 30 minutes.                                                                                                    |                                                                                                    |
| Tweet Privacy    | Protect my tweets Only let people whom I approve follow my tweets. If this is checked, you WILL NOT be on the public timeline. Tweets posted previously may still be publicly visible in some places. Save                                                                                                    |                                                                                                    |

Deactivate my account.

Clicking the Password tab allows you to change your password by entering your old password, then your desired new password, then verifying your new password and clicking the Change button.

| Account Password Mobile Notices Profile Design |                                                                                                    |
|------------------------------------------------|----------------------------------------------------------------------------------------------------|
| Current Password:<br>Forgot your password?     | Password<br>Be tricky! Your password should be at<br>least 6 characters and not a dictionary                                                                                                    |
| New Password:                                  | word or common name. Change your password on occasion.                                                                                                    |
| Verify New Password:                           | Note: If you have trusted a third-party<br>Twitter service or software with your<br>password and you change it here,<br>you'll need to re-authenticate to make<br>that software work. (Never enter your |
|                                                | password in a third-party service or<br>software that looks suspicious.)                                                                                                    |

Clicking the Mobile tab will allow you to link your Twitter account to a supporting mobile phone. To do so, you need to choose your country, enter your phone number and select if you want other users to be able to find you by your phone number, then click the Start button to verify your phone.

| Account | Password Mobile Notices Profile Design                                                                     |                                                                                                    |
|---------|----------------------------------------------------------------------------------------------------|----------------------------------------------------------------------------------------------------|
|         | Use Twitter with Text Messaging!<br>Twitter is more fun when used through your mobile phone. Set yours up! | Text Messaging on Twitter<br>Setting up your phone allows you to:                                                                                                    |
|         | Twitter does not charge for this service. Standard message and data rates may                              | Send tweets with text messaging on<br>your phone.                                                                                                    |
|         | apply. I. Choose your country                                                                              | Receive texts for DMs and the tweets<br>from users you want to be notified<br>about.                                                                                                    |
|         | 2. Enter your mobile phone number                                                                          | Clicking the phone icon on a users<br>profile page or your followers page<br>sets Tweet notifications for that user.                                                                                                    |
|         | +1 V Let others find me by my phone number                                                                 | Commands     Commands     Commands |
|         | 3. Verify your phone                                                                                       | FOLLOW username<br>Start following a user                                                                                                    |
|         | Start                                                                                                    | UNFOLLOW username<br>Stop following a user                                                                                                    |
|         |                                                                                                    | ON/OFF<br>Turn all Tweet notifications on or off                                                                                                    |
|         |                                                                                                    | ON/OFF username<br>Set Tweet notifications for a user on<br>or off (you'll still be following them<br>even if you set it to off)                                                                                                    |
|         |                                                                                                    | GET username<br>Shows you the latest tweet from any<br>user                                                                                                    |
|         |                                                                                                    | RT username<br>Retweet a user's latest tweet                                                                                                    |
|         |                                                                                                    | FAV username<br>Favorite a user's latest tweet                                                                                                    |
|         |                                                                                                    | D username your-message<br>Send a direct message to a user                                                                                                    |
|         |                                                                                                    |                                                                                                    |

The Notices tab allows you to select what notices you want to receive emails when a user starts to follow you, when you receive a new direct message or whenever there is an update.

| Account Password     | Mobile Notices Profile Design                         |                                                                      |
|----------------------|-------------------------------------------------------|----------------------------------------------------------------------|
| New Follower Emails: | Email when someone starts following me                | Notices                                                              |
| Direct Text Emails:  | Email when I receive a new direct message             | These settings control how much we<br>bug you about various things.  |
| _                    |                                                       | Tips                                                                 |
| Email Newsletter:    | I want the inside scoop—please send me email updates! | Nudge only works if you have a<br>registered device and it is on.    |
|                      | Save                                                  | Be sure your email is correct in account settings to receive emails. |

Clicking the Profile tab allows you to edit your profile picture, by selecting an image no more than 700 kilobytes and of the JPG, GIF, or PNG file formats. You can also edit your name, location, add a personal website or blog, and type a short biography of yourself that's no more than 160 characters.

| Account Pa | ssword Mobile Notices <b>Profile</b> Design                                                                 |                                                                                                    |
|------------|----------------------------------------------------------------------------------------------------|----------------------------------------------------------------------------------------------------|
| Picture    | Maximum size of 700k. JPG, GIF, PNG.                                                                        | Picture<br>Your Twitter profile pic helps instantly<br>identify you to those following you –<br>and tells those who aren't more about<br>you.                                                                                                    |
| Name       | Dan<br>Enter your real name, so people you know can recognize you.                                          | Tips<br>A real picture of yourself is<br>encouraged. It adds personableness<br>to your tweets.                                                                                                    |
| Location   | Where in the world are you?                                                                                 | Because the images are usually seen<br>in a small version, a crop of your face<br>works best.                                                                                                    |
| Web        | http://<br>Have a homepage or a blog? Put the address here.<br>(You can also add Twitter to your site here) | People can see the full-sized version<br>when they click on your picture from<br>your profile page. So don't upload a<br>tiny one we'll create the thumbnail<br>for you.                                                                                                    |
| Bio        | About yourself in fewer than 160 chars.                                                                     | If you want to control exactly how it<br>will be cropped, upload a square<br>picture.<br>Nudity or obscene images are not<br>allowed.<br>Be sure you have permission to use<br>the photo you're using. (And don't use<br>a celebrity's picture – unless you're<br>that celebrity, of course.) |

Clicking the Design tab allows you to change the theme of the website, or to change the background image by selecting an image no more than 800 kilobytes in size, and of the JPG, GIF or PNG formats. You can also change the design colors by clicking on the appropriate button.

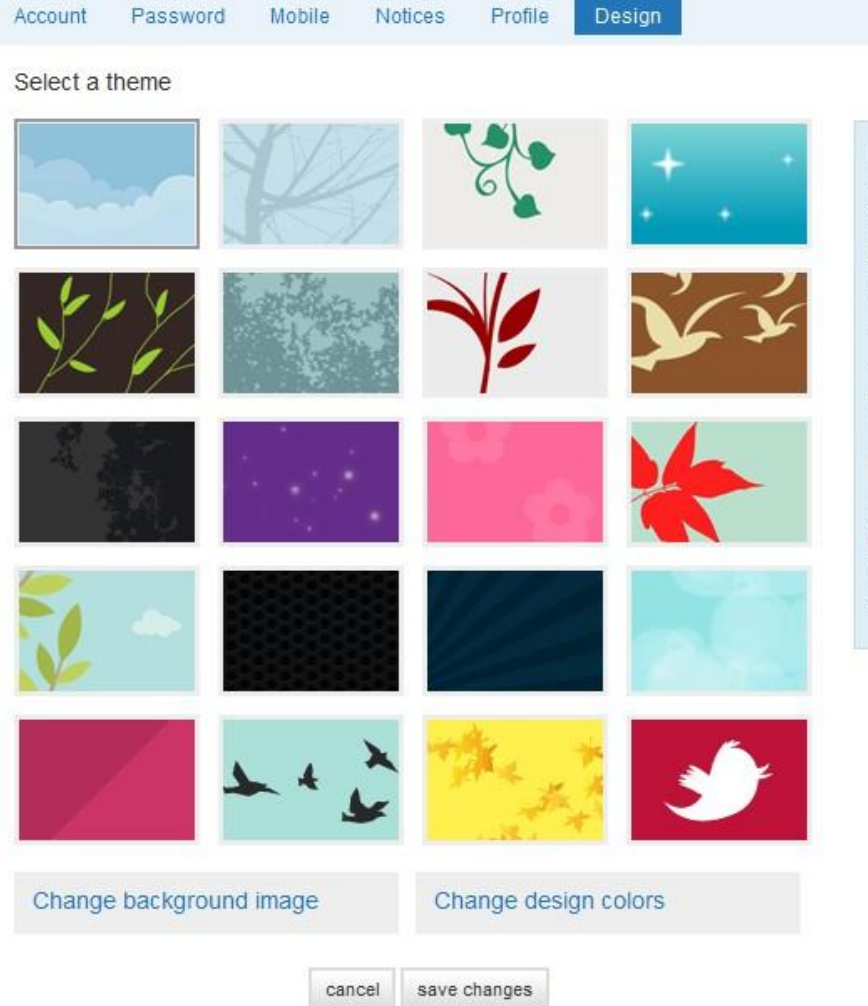

#### Design

Customize the way Twitter looks for you and how your profile looks to others. Start with a pre-designed theme — and then, optionally, customize it with your own color scheme and background image.

#### Tips

You can see what your changes look like instantly, but they're not saved until you click "save changes."

If you want to start over, click "cancel."

Get more creative

Check out Themeleon » Thousands of background patterns & color palettes available to customize your Twitter profile.

| mages must be sr        | naller than 800k. G   | F, JPG, PNG.                | e                                       |       |
|-------------------------|-----------------------|-----------------------------|-----------------------------------------|-------|
| -                       | X D<br>back           | on't use a<br>kground image |                                         |       |
|                         |                       |                             |                                         |       |
| 🔲 tile backg            | round                 | cancel sav                  | e changes                               |       |
| tile backg Change backg | round<br>ackground im | cancel sav                  | <sup>e changes</sup><br>Change design c | olors |

7. Twitter's Help section gives you access to a variety of topics as well as allowing you to search for a solution to your specific problem. The Getting Started section covers such information as how to edit your account, frequently asked questions, and using advanced search operators.

| Topic (61)                                        | Comments | Latest activity                     |
|---------------------------------------------------|----------|-------------------------------------|
| Welcome to Twitter Support!                       | 0        | about 4 months ago by crystal       |
| Frequently Asked Questions                        | 0        | about 3 months ago by crystal       |
| Rules and Best Practices                          | 0        | about 1 month ago by Lukester       |
| Profile and Account Settings                      | 0        | about 1 month ago by emilypinkerton |
| About Public and Protected Accounts               | 0        | about 1 month ago by emilypinkerton |
| How To Confirm Your Email Address                 | 0        | 24 days ago by Charles              |
| How To Change Your Profile Picture or Information | 0        | 18 days ago by emilypinkerton       |
| How To Customize Your Twitter Design              | 0        | 24 days ago by emilypinkerton       |
| How To Change Your Password                       | 0        | 24 days ago by emilypinkerton       |
| How To Change Your Email Address                  | 0        | 24 days ago by emilypinkerton       |
| How To Change Your Email Preferences              | 0        | 24 days ago by emilypinkerton       |
| How To Change Your Username                       | 0        | 24 days ago by crystal              |

The Mobile section contains information specific to setting up a mobile account on Twitter, as well as how to use Twitter on your phone.

| Topic (37)                                                   | Comments | Latest activity                    |
|--------------------------------------------------------------|----------|------------------------------------|
| GETTING STARTED                                              | 0        | about 1 month ago by Is            |
| Twitter Phone FAQs                                           | 0        | 4 days ago by keerthi              |
| Official Twitter Text Commands                               | 0        | 11 days ago by emilypinkerton      |
| How To Add Your Phone via SMS                                | 0        | 11 days ago by tholden             |
| How To Add Your Phone via Web Activation                     | 0        | 11 days ago by emilypinkerton      |
| How To Add Your Phone via One-Way Long Codes (International) | 31       | about 13 hours ago by Chanschrijft |
| How To Find Your Twitter Short/Long Code                     | 0        | 11 days ago by tholden             |
| How To Create a Twitter Account Using SMS                    | 0        | 11 days ago by tholden             |
| How To Create an Account on Twitter Mobile Web               | 0        | 11 days ago by <b>Is</b>           |
| How To Complete Mobile Sign Up: Accessing Your Web Account   | 0        | 11 days ago by Is                  |
| How To Follow/Unfollow Others via SMS                        | 0        | 11 days ago by <b>Is</b>           |
| How To Send Messages On mobile.twitter.com                   | 0        | 11 days ago by <mark>Is</mark>     |
| NEW: Twitter on Your Blackberry!                             | 0        | 11 days ago by <b>Is</b>           |

The Policy section contain Twitter's various rules and regulations, as well as information on how to file complaints of Terms of Service or Rules violations.

| Topic (18)                                       | Comments | Latest activity                         |
|--------------------------------------------------|----------|-----------------------------------------|
| The Twitter Rules                                | 0        | 16 days ago by Twitter                  |
| How To File Terms of Service or Rules Complaints | 0        | 9 days ago by <b>ginja</b>              |
| How To Contest Account Suspension                | 0        | about 1 month ago by <b>ginja</b>       |
| Inactive Usernames Policy                        | 0        | about 1 month ago by ginja              |
| Name Squatting Policy                            | 0        | about 1 month ago by Is                 |
| Impersonation Policy                             | 0        | about 1 month ago by crystal            |
| Parody, Commentary, and Fan Accounts Policy      | 0        | about 1 month ago by ginja              |
| Harassment and Violent Threats Policy            | 0        | about 1 month ago by ginja              |
| Reposting Content without Attribution Policy     | 0        | about 1 month ago by <mark>ginja</mark> |

The Troubleshooting section covers many of the likely problems you may encounter using Twitter, and has solutions both added by Twitter staff and other users, allowing for a dynamic problem solving approach.

| Topic (33)                                                    | Comments | Latest activity               |
|---------------------------------------------------------------|----------|-------------------------------|
| LOGIN PROBLEMS                                                | 0        | 3 days ago by <b>Is</b>       |
| I Can't Log In                                                | 0        | 3 days ago by <b>Is</b>       |
| I'm Locked Out After Too Many Login Attempts                  | 0        | 3 days ago by <b>Is</b>       |
| Twitter is Asking me to Confirm an Account I Didn't Register! | 0        | 3 days ago by <b>Is</b>       |
| I Don't Have Access to My Account's Email Address Anymore     | 0        | 3 days ago by <b>Is</b>       |
| My account is compromised! (hacked?)                          | 0        | 3 days ago by em33            |
| I'm Having Trouble Confirming My Email                        | 0        | 3 days ago by <b>Is</b>       |
| I Can't Restore My Account!                                   | 0        | 3 days ago by <b>Is</b>       |
| An API Pop-Up Box Asks Me to Log In                           | 501      | 3 days ago by JKHjlkrenojgtre |
| ACCOUNT SETTINGS                                              | 0        | 3 days ago by <b>Is</b>       |
| My Account Information Is Already Taken                       | 0        | 3 days ago by <b>Is</b>       |
| I Can't Upload My Profile Picture or Avatar                   | 0        | 3 days ago by Is              |

The Known Issues section contains problems that have been solved by either Twitter's staff or users.

| Topic (29)                                           | Comments | Latest activity                     |
|------------------------------------------------------|----------|-------------------------------------|
| SEARCH                                               | 0        | 12 days ago by Charles              |
| I'm Missing from Find People Search                  | 2,835    | 7 minutes ago by MargvilleFoods     |
| My Tweets Aren't In Search/Hashtags Aren't Working   | 0        | 12 days ago by <b>Is</b>            |
| FOLLOWING                                            | 0        | 12 days ago by Charles              |
| I Can't Access My New Follower Requests              | 1,196    | about 1 hour ago by Sweetiestheeshh |
| My Follow Count is Incorrect                         | 434      | 14 minutes ago by AboutOne          |
| My Count Numbers Fluctuate                           | 943      | 44 minutes ago by mmacaluso         |
| Unable to view all lists that follow you             | 17       | 5 days ago by archimag              |
| Missing Hovercards                                   | 135      | 5 days ago by Marc                  |
| MESSAGING                                            | 0        | 5 days ago by Charles               |
| Can't access my favorites!                           | 30       | about 7 hours ago by stacy013       |
| My Direct Message Count is Inaccurate                | 505      | about 9 hours ago by adalecki       |
| Tweets do not post after pressing the 'Tweet' button | 194      | about 11 hours ago by PerryaWilson  |
| Missing Tweets on your Timeline?                     | 972      | 11 minutes ago by judygreeno        |

#### 6.0 MISSIONFISH

#### 6.1 Description of Service:

The Mission Fish program is designed to provide an easy to use interface for nonprofit organizations, giving them the ability to raise funds through donations and auctioning items on eBay. Just by creating your MissionFish account, everyday eBay users will have the option to donate a percentage of their sale toward your nonprofit organization. The following guide will provide a few steps to accomplish some common functions used through a MissionFish account as well as some brief information about how it works. A more detailed MissionFish guide can be found at <u>www.missionfish.com/help/us\_help.html</u>

**The Lifecycle of a Community Seller donation**: The following timeline shows a summarized lifecycle of an eBay Giving Works donation that results from a Selling listing.

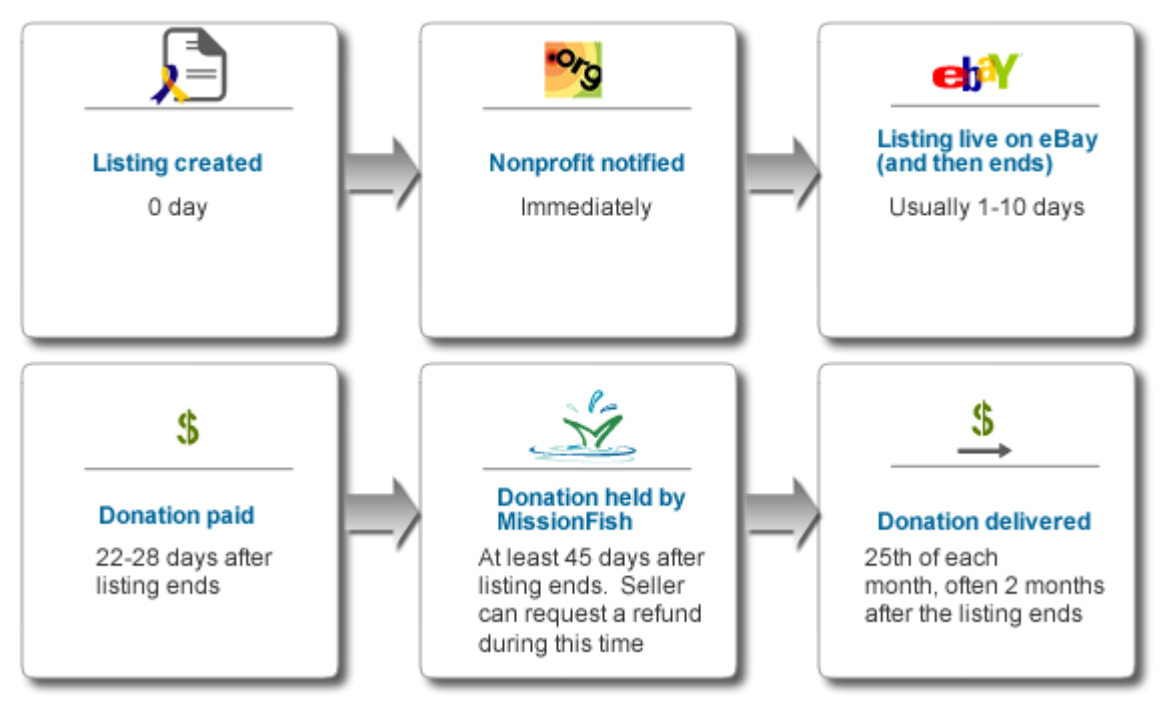

#### 1- Donate Now Option

Every eBay Giving Works certified Mission Fish account is paired with the feature to automatically receive donations from individuals without having to auction an item. This feature is handy as it provides a link for any Paypal account holder to generously donate at any time. To access this feature:

• Log into your MissionFish account

- Click the "About My Nonprofit" link near the top of the page
- Click the "Donate Now" tab near the center of the page

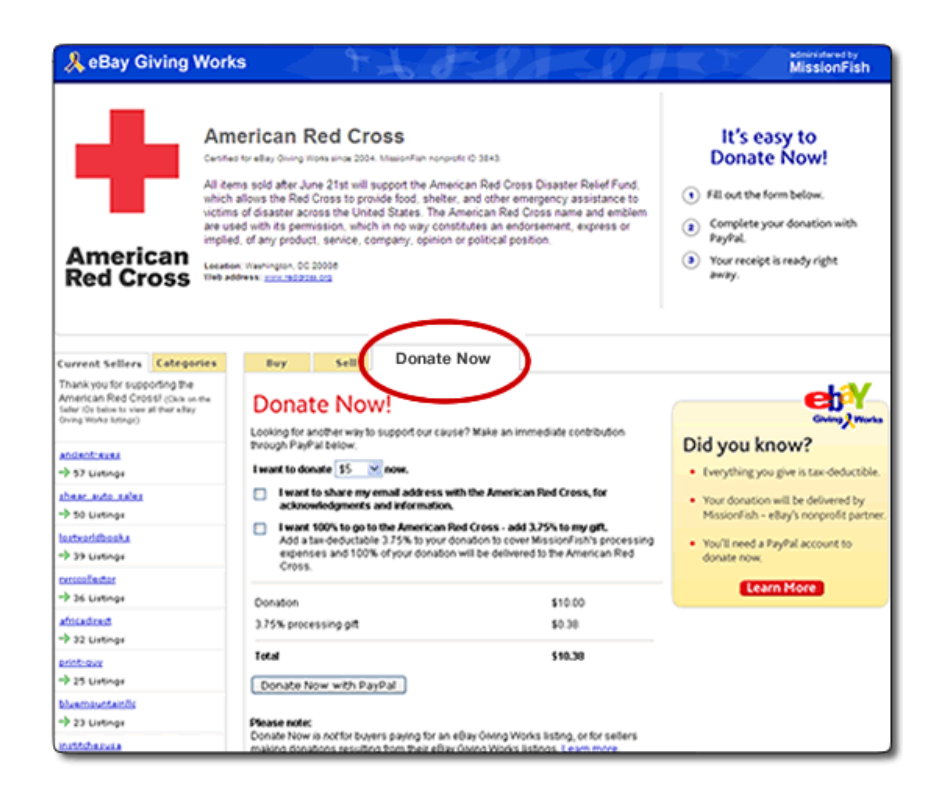

All donation information will then be listed.

### 2- Linking an eBay seller ID to your MissionFish Account (registering as a Nonprofit Direct Seller)

This feature provides you the luxury of selling items directly onto eBay to raise money for your nonprofit organization. With your eBay user ID and password, setup begins by:

- Log into your MissionFish Account
- Click the "Manage Direct Sellers" button on the left side of the login page
- Click the "Adding a Direct Seller to your account" button approximately half way down the page
- Click the "I know the eBay User ID and password of the Direct Seller" button and then Click the "Go" button located at the bottom of the menu.
- You'll be taken to a special eBay sign-in page. Enter your eBay seller ID and password as directed.

• Once the confirmed button is pressed, you will then be taken to a confirmation page listing your new Direct Seller Account information.

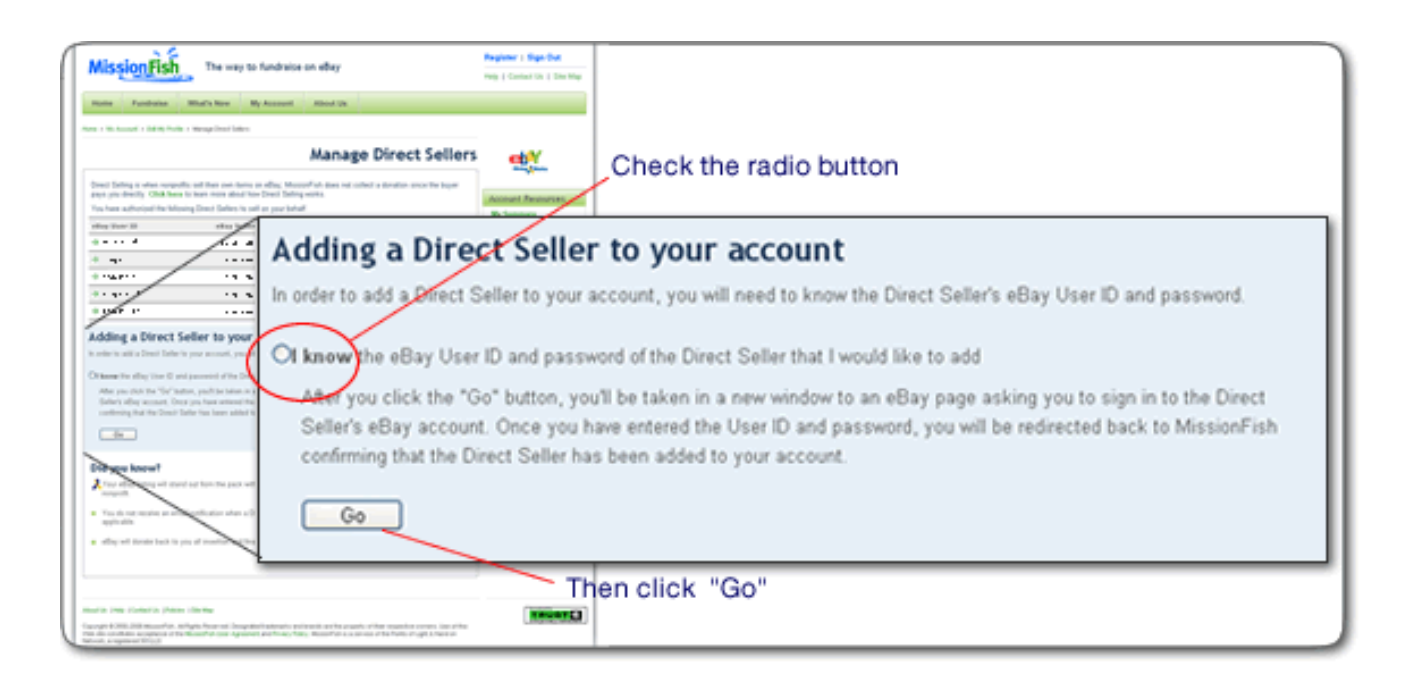

#### 7.0 ADDITIONAL SYSTEM INFORMATION

7.1 Process Model

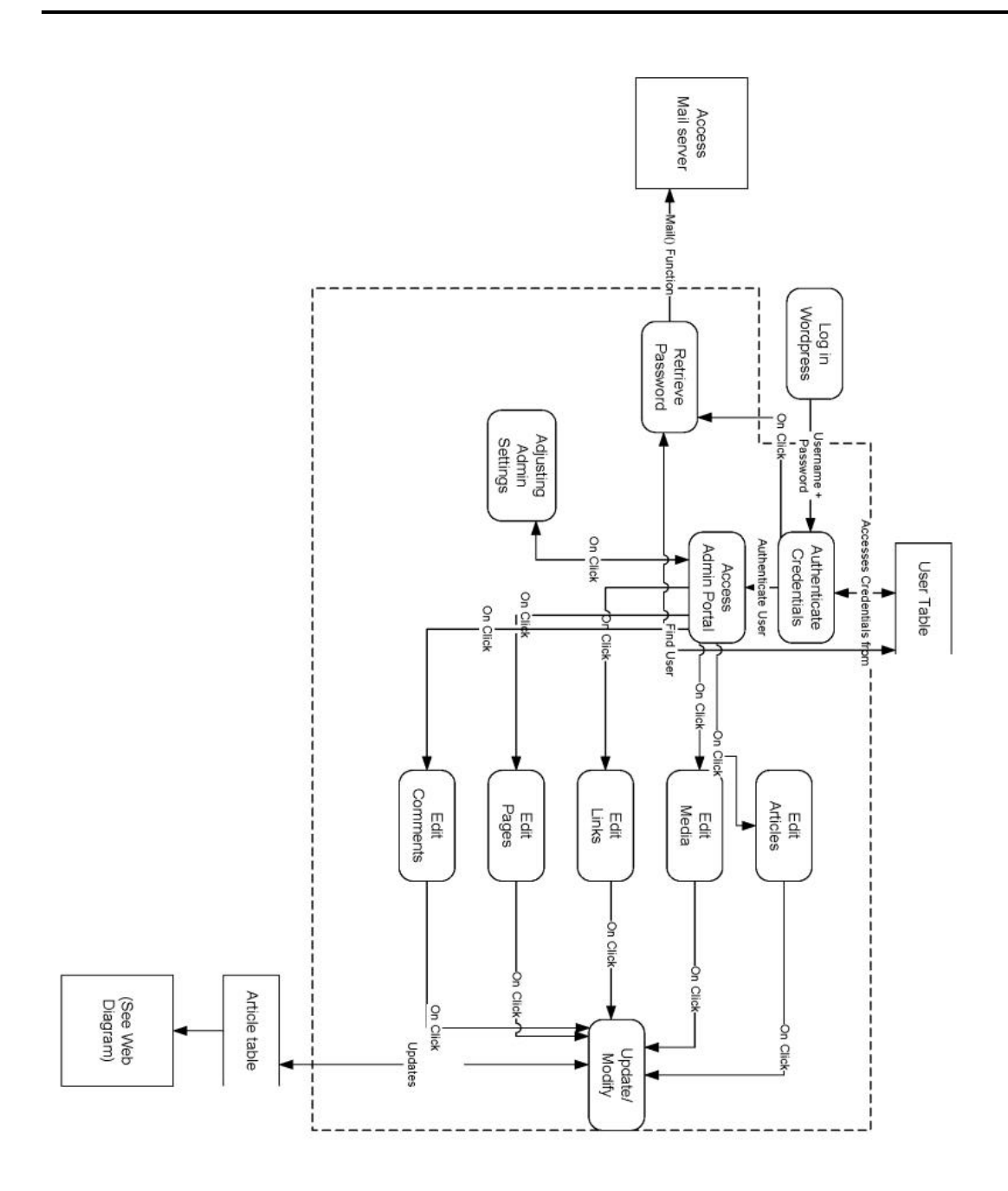

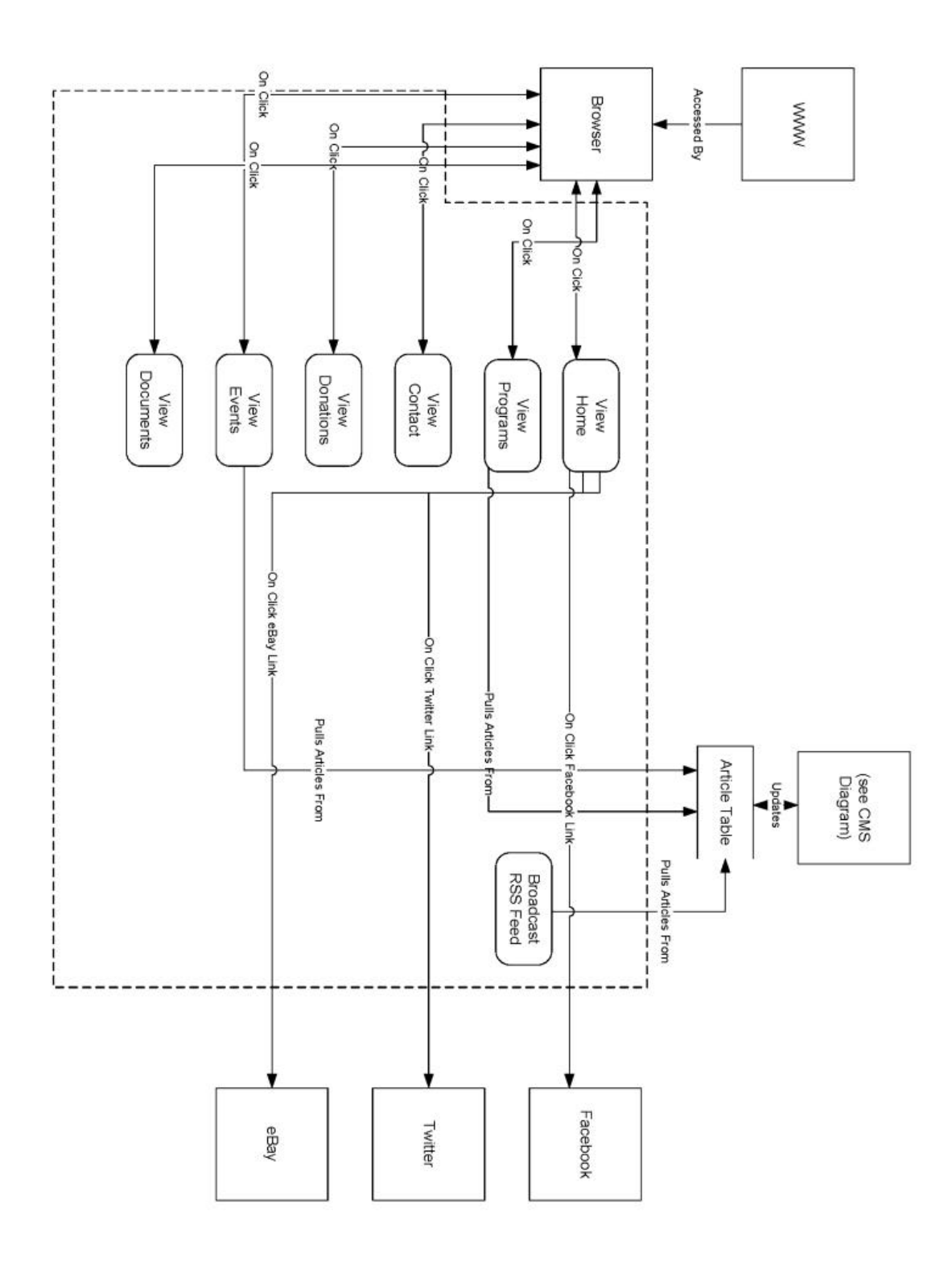